## Instructions to access volunteer registrations

- 1. Go to https://www.habitatwake.org/faith
- 2. Scroll down the page and find your **faith coalition** in the listing, and click on it.
- 3. Click on Volunteer Sign Up button.
- 4. You may need to log in. If you click the "keep logged in" button, you won't need to log in every time you go to this page.
- 5. In the upper right-hand corner, click on the multiple small lines to access the subnavigation.

|                             | φ                                                                                                    |  |
|-----------------------------|----------------------------------------------------------------------------------------------------|--|
|                             | Scroll Down for Important Volunteer Information:                                                           |  |
| • Volun                     | eers on a construction site must be 16 years of age                                                        |  |
| Voluni                      | eers under 18 must print this parent guardian permission slip and bring it completed and signed.           |  |
| <ul> <li>If you</li> </ul>  | are part of a sponsorship group you must sign up using the custom link provided by your group coordinator. |  |
| <ul> <li>Court-</li> </ul>  | ordered or lawyer recommended community service may only be completed at our ReStores.                     |  |
| Check                       | out our Construction FAQs for better information about the work day.                                       |  |
| Ret <mark>urning u</mark> s | er? Sign in to review or cancel your registered events.                                                    |  |
|                             |                                                                                                    |  |

6. Click on "Admin" in the subnavigation.

| The Habitat for Humanity'<br>of Wale County |                 |
|---------------------------------------------|-----------------|
| Events                                      | Margaret Albert |
| My Schedule                                 | Update Profile  |
| Admin                                       | Change Password |
|                                             | View Hours      |
|                                             | Sign Out        |

×

7. On the Administration page, look for "**View events by List from**" line under the initial navigation tabs. Keep it on "list" and change the date to the date that you wish to view volunteers who are signed up. Click on the **Go** button after the date.

|                              | Search                                                                                                    | Ma                                                                                                    | argaret Albert · Your Account              | Sign Ou              |
|------------------------------|----------------------------------------------------------------------------------------------------|----------------------------------------------------------------------------------------------------|--------------------------------------------|----------------------|
| Events                       | People Reports                                                                                                    | Setup Volunteer View                                                                                                 | Help!                                      |                      |
| All Events                   | Event Groups Masters                                                                                                    | Approve Hours                                                                                                    |                                            |                      |
| View events by<br>All Events | List • from 2/17/2018                                                                                                    | Include deleted events Go                                                                                            | 0                                          |                      |
| Upcoming Ev                  | ents                                                                                                    |                                                                                                    |                                            |                      |
| Saturday, Feb                | ruary 17, 2018                                                                                                    |                                                                                                    |                                            |                      |
| Full                         | Apex<br>Apex<br>Saturday, February 17, 8:15<br>Join us as we build in Apex<br>Faith Coalition: First UMC (7<br>Morrisville (TBD). Elevation | 5 am - 4 pm (7.75 hours)<br>2018!<br>7-8). Elevation Morrisvlle (5-8). First E<br>and First Baptist providing lunch. | 15 Filled<br>0 Reser<br>15 Ever<br>Baptist | d<br>ved<br>nt Limit |

- 8. Curse down the list to the event on the selected date that you wish to view.
   9. Click on the highlighted (underlined) event name that you wish to view

| (6 slots left) | Crosstowne, Southeast Raleigh<br><u>Crosstowne, Raleigh</u><br>Saturday, February 17, 8:15 am - 4 pm (7.75 hours)<br>Join us as we build new homes in Crosstowne, a neighborhood in South Raleigh! | 44 Filled<br>0 Reserved<br>50 Event Limit |
|----------------|----------------------------------------------------------------------------------------------------|-------------------------------------------|
|                | Orthodox Coalition: St. Mary, Holy Trinity, St. Gregorios, St. Raphael. St Raphael providing lunch.                                                                                                |                                           |
|                | Episcopal Coalition: St. Ambrose (5)                                                                                                    |                                           |
| Full           | Idlewild, Downtown Raleigh<br>Idlewild Downtown Raleigh<br>Saturday, February 17, 8:15 am - 4 pm (7.75 hours)                                                                                      | 25 Filled<br>0 Reserved<br>25 Event Limit |
|                | Join us as we build one of four new homes in the Idlewild neighborhood in<br>downtown Raleigh.                                                                                                    |                                           |
|                | Baptist Coalition: Each church sends 3-4 volunteers to raise the walls on this new<br>home.                                                                                                    |                                           |

10. Click on the **Registered Users** tab on the second line of navigation tabs.

|                                                                                                    |                                                        | Search                                     |                  | Marga                         | et Albert -               | Your A       | ccou                | nt · S | ign C       |
|----------------------------------------------------------------------------------------------------|--------------------------------------------------------|--------------------------------------------|------------------|-------------------------------|---------------------------|--------------|---------------------|--------|-------------|
| Events                                                                                                    | People                                                 | Reports                                    | Setup            | Volunteer View                | Help!                     |              |                     |        |             |
| All Events                                                                                                    | Event Grou                                             | ps Masters                                 | Approve H        | ours                          |                           |              |                     |        |             |
| Construction > k<br>Idlewild Do<br>Saturday, Feb                                                                                               | dlewild, Downtown<br>Wintown Rale<br>Fruary 17, 8:15ar | Raleigh<br>eigh<br>m - 4:00pm              |                  |                               |                           |              |                     |        |             |
| Summary                                                                                                    | Edit Regi                                              | stered Users                               | Hours Em         | ail Instances                 |                           |              |                     |        |             |
| Join us as we                                                                                                    | build one of fou                                       | r new homes in the                         | Idlewild neight  | oorhood in downtown Ralei     | gh.                       | Feb          | uary                | 201    | 8           |
| Questions?                                                                                                    |                                                        |                                            |                  |                               | S                         | ΜT           | W                   | TF     | S           |
| Check out our                                                                                                    | r most frequently                                      | asked questions <u>H</u>                   | IERE             |                               | 2                         | 8293<br>156  | 031<br>7            | 1<br>8 | 2 3<br>9 10 |
| Interested in Registering a Group?<br>If you are interested in registering a group of 10 or more volunteers, <u>CLICK HERE</u> to fill out our |                                                        |                                            | 1<br>our 1       | 1 12 1<br>8 19 2              | 3 <mark>14</mark><br>0 21 | 15 1<br>22 2 | 6 <b>17</b><br>3 24 |        |             |
| group request                                                                                                    | t form                                                 | email shortly after                        | registering with | logistics for the day. If you | 2<br>Lhave                | 5262<br>156  | 7 28                | 1<br>8 | 23<br>910   |
| additional que<br>Engagement t                                                                                                    | stions or need r<br>team at voluntee                   | nore information, pl<br>er@habitatwake.org | ease don't hesi  | tate to contact our Volunte   | er                        |              |                     |        |             |
| Location<br>922 Oakwood                                                                                                    | l Ave., <mark>R</mark> aleigh 2                        | 7601                                       |                  |                               |                           |              |                     |        |             |
|                                                                                                    |                                                        |                                            |                  |                               |                           |              |                     |        |             |

Questions? Contact Volunteer\_Services

- 11. This page will display all of the volunteers who have signed up online to work that day. Some volunteers register as Unaffiliated, even when they are affiliated with the faith build or a specific church. So it is important to review both the Unaffiliated users, as well as the ones that are signed up under your faith build.
- 12. If you click the person's name, it will show you their church affiliation.